HOSTWAY EMS+ITSM

# ITSM(IT Service Management) 일반사용자 매뉴얼

2007. 12

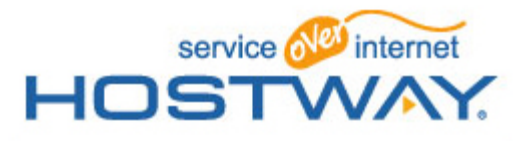

목 차

| I.   | ITS | 5M 시    | 스템 개요             |
|------|-----|---------|-------------------|
|      | 1.  | 시스      | 템 목적 및 구성도        |
|      | 2.  | ITSN    | 1 System 및 제공 기능  |
| II.  | ITS | 5M 시    | 스템 소개             |
|      | 1.  | ITSN    | 1 시스템 접속방법        |
|      | 2.  | ITSN    | 1 메뉴구성 및 기능       |
|      | 3.  | ITSN    | 1 처리 프로세스 및 R&R   |
| III. | ITS | M 시 :   | 스템 사용 Guide       |
|      | 1.  | Default | t Page 화면 설명      |
|      | 2.  | 서비스의    | 요청 작성 및 승인        |
|      | 3.  | 장애신     | 고 작성              |
|      | 4.  | 단순문의    | 의 작성              |
|      | 5.  | 방문예역    | 갹 작성              |
|      | 6.  | 하드웨(    | 거 정보 변경요청서 작성     |
|      | 7.  | 처리할     | 문서                |
|      |     | 1)      | 처리대상 정보           |
|      |     | 2)      | 승인 반려건 처리         |
|      |     | 3)      | 서비스데스크 접수 반려 건 처리 |
|      |     | 4)      | 만족도 평가            |
|      | 8.  | 진행함     |                   |
|      | 9.  | 완료함     |                   |
|      | 10. | 임시저경    | 장함                |
|      | 11. | ITSM F  | AQ                |

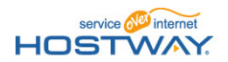

### 1. 시스템 목적 및 구성도

시스템 목적

■급변하는 IT 비즈니스 환경에 대한 효과적인 대응 및 대응 프로세스에 대한 체계화를 통한 시스템 자 원의 효율적인 관리

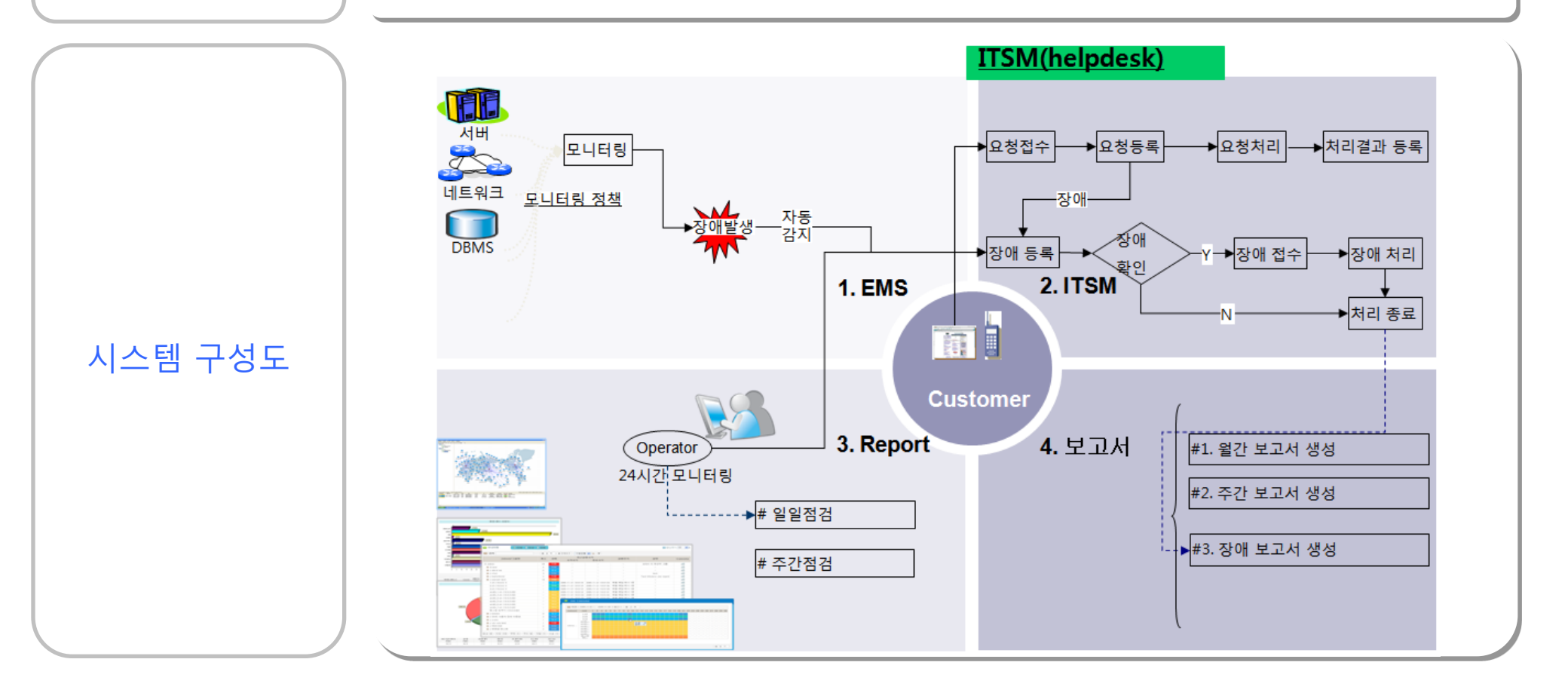

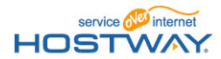

# 2. ITSM System 및 제공 기능

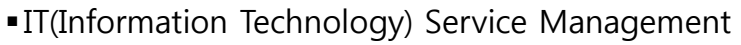

### ITSM 시스템 이란?

작업의뢰 제공 기능

- 서비스 운영관리 프로세스를 개선하고, 운영관리 프로세스 표준화를 수립하기 위한 ITIL 기반의 서비 스 운영관리시스템
- ■IT Business의 요구사항에 보다 신속히 대응하기 위한 운영관리 프로세스 및 체계

|  | 서 | <b>H</b> ] | 스 | 요청 |
|--|---|------------|---|----|
|--|---|------------|---|----|

- 모든 작업의뢰를 ITSM을 통해 의뢰하고 처리되도록 지원합니다.
- 추가적인 서비스요청 작업의뢰가 필요한 경우 추가하여 지원될 것입니다.

#### 2 장애신고

 장애발생 시 장애신고서를 작성하여 의뢰하면 해당 장애 건을 ITSM 작업처리자가 접수 후 처리되도록 지원합니다.

#### 3 단순문의

• ITSM을 사용하면서 문의사항이나, 시스템 운영에 대한 문의가 필요 시 문의내용을 작성하여 의뢰하면 문의 내용에 대한 답변을 지원합니다.

#### 4 구성관리변경

•시스템의 기본 정보 변경에 대해서 정보 변경을 의뢰하고 ITSM 작업처리자가 접수 후 확인 처리하여 CMDB의 내용에 반영합니다.

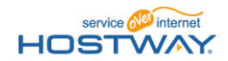

#### 목 차

| I. | ITSM | 시 | 스템 | 개요 |
|----|------|---|----|----|
|----|------|---|----|----|

- 1. 시스템 목적 및 구성도
- 2. ITSM System 및 제공 기능

#### II. ITSM 시스템 소개

- 1. ITSM 시스템 접속방법
- 2. ITSM 메뉴구성 및 기능
- 3. ITSM 처리 프로세스 및 R&R

#### III. ITSM 시스템 사용 Guide

- 1. Default Page 화면 설명
- 2. 서비스요청 작성 및 승인
- 3. 장애신고 작성
- 4. 단순문의 작성
- 5. 방문예약 작성
- 6. 하드웨어 정보 변경요청서 작성
- 7. 처리할 문서
  - 1) 처리대상 정보
  - 2) 승인 반려건 처리
  - 3) 서비스데스크 접수 반려 건 처리
  - 4) 만족도 평가
- 8. 진행함
- 9. 완료함
- 10. 임시저장함
- 11. ITSM FAQ

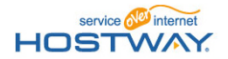

# 1. ITSM 시스템 접속 방법

#### 방법1) ITSM 시스템은 begins > ITSM 메뉴로 제공됩니다.

| test                                                      | ▼ ◀ 현재 관리 도메인                                                           |                                                                                                    | HOSTING COMPANY Sit                                                                                                    | Control                                                 |                                                                                                    |                                                                         |
|-----------------------------------------------------------|-------------------------------------------------------------------------|----------------------------------------------------------------------------------------------------|----------------------------------------------------------------------------------------------------|---------------------------------------------------------|----------------------------------------------------------------------------------------------------|-------------------------------------------------------------------------|
| Home   사용자 정보                                             | 요금 정보                                                                   |                                                                                                    | - 비밀번호                                                                                                    | 변경 🛛 로그아웃                                               |                                                                                                    |                                                                         |
| > 서비스 정보                                                  | Welcome test                                                            |                                                                                                    |                                                                                                    |                                                         |                                                                                                    |                                                                         |
| <ul> <li>부가 서비스</li> <li>부가서비스 신청</li> <li>트래픽</li> </ul> | 상품명<br>SiteControl ID                                                   | test<br>hostwaybilling                                                                                                | 서비스상품<br>납부주기                                                                                                    | Colocation<br>1 개월                                      |                                                                                                    |                                                                         |
| 자산 정보<br>방문 예약                                            | 호스트웨이 뉴스                                                                |                                                                                                    |                                                                                                    |                                                         |                                                                                                    |                                                                         |
| 자료실       고객지원       시비스 Q&A       장애 접수                  | [2005-01-12] 2005년 1월 Window<br>2005년 1월 Window<br>게시된 날짜: 2005년 1월 12일 | ws 보안 업데이트<br>ws 보안 업데이트 요약                                                                                           |                                                                                                    |                                                         |                                                                                                    |                                                                         |
| • 서비스 FAQ<br>하우스콜실행                                       | 2005년 1월의 Windows 보안 입더<br>이트를 포함합니다. 해당 소프트웨<br>장제한 내용을                | IDI트에는 Microsoft Windows의 몇 가지 중요 업데<br>제어가 컴퓨터에 설치되어 있는 경우에는 Windows<br>는 <mark>보지 않고 Windows Update로 지금 미동합니</mark> | ICE 와 Win<br>Update 웹<br>ICE, 서비스오징                                                                                                    | Y. Premium Server Mangement                             |                                                                                                    | N 로그아웃 N이트램 I 도                                                         |
| PSM LOGIN O                                               | Security Bulletin MS05-001 1<br>위험 등급                                   | 요약<br>지원 대상인 영향 받는 소프트웨어                                                                                              | 서비스요청      신청서작성      시리할문제(0)      진행없(0)      진행없(0)      인료합(0)      인료(0)      인료(0)      인료(0)      인료(0)      인료(0)      인료(0)      인료(0)      인료(0)      인료(0)      인료(0)      인료(0)      인료(0)      인료(0)      인료(0)      인료(0)      인료(0)      인료(0)      인료(0)      인료(0)      인료(0)      인료(0) | 공지사항   200PoI-i4                                        |                                                                                                    | HOSTWAY                                                                 |
|                                                           |                                                                         |                                                                                                    | ▶ ITSM FAQ                                                                                                    | 의뢰 처리 현황                                                |                                                                                                    | 2009-03-14 11:54-14 20                                                  |
|                                                           |                                                                         |                                                                                                    |                                                                                                    | ●산성시 작성단계<br>용인 및 자체응급<br>용인 및 자체응급<br>용인 및 자체응급<br>0 0 | Orrsw 今世紀21日第<br>日本日27<br>日本日27<br>日<br>日本日27<br>日<br>日<br>日<br>日<br>日<br>日<br>日<br>日<br>日<br>日<br>日<br>日<br>日 | 121월<br>121월 121월 121월 121월<br>1219월 121월 121월 121월 121월 121월 121월 121월 |
|                                                           |                                                                         |                                                                                                    |                                                                                                    |                                                         | Copyright © Brainstquare Corp. All Rights Page                                                                                                    | rsed.                                                                   |

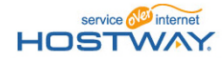

#### 방법2) ITSM 시스템은 SiteControl Page > ITSM 메뉴로 제공됩니다.

| HOSTVAY.                                                                                                    | Global IT Service Partner                                                                                                    | IBM QuadCore 20                                                                                       | big di                                                                                                    | 1 이용료 완전 무료<br>1년간 이용료 없이 |                               |         |                           |                   |                          |        |                           |
|----------------------------------------------------------------------------------------------------|----------------------------------------------------------------------------------------------------|----------------------------------------------------------------------------------------------------|----------------------------------------------------------------------------------------------------|---------------------------|-------------------------------|---------|---------------------------|-------------------|--------------------------|--------|---------------------------|
| ■ <u>기본정보 확인/변경</u>                                                                                              | 🚺 최정수님, 호스트웨이 고객지원 페이지에                                                                                                    | 오신걸 환영합니다. 메인페이지                                                                                      | 사이트맵 로그야웃                                                                                                    |                           |                               |         |                           |                   |                          |        |                           |
| 표 <u>요금/세금계산서확인</u>                                                                                              | • 서비스 관련 공지사항                                                                                                    |                                                                                                    |                                                                                                    |                           |                               |         |                           |                   |                          |        |                           |
| 바 토탈이메일           바 시비스이용팀/FAQ           바 입고증/서비스번경           () 이 있고증/서비스번경           () PSM service (CORE)    | [2009-01-10] 호스트웨이IDC, ITSM 도입[<br>[2008-01-03] [대니루데이] 300만원 낮이<br>[2008-01-03] 실크메일, 시비스 출시<br>[2007-12-21] [전자신문]IDC업계, CDN 서<br>[2007-12-18] [전계신문인더넷,토보다 귀]<br>[2007-12-13] [전자신문인더넷,토보다 귀]<br>[2007-12-03] [2월 서버관리 무료 세미나 5                                                                                           | :로 고객지원 서비스 강화<br>'300억 매출'로 변한<br>비스 <u>적극 강화</u><br>2별 CDN 서비스 출시<br>난 데이터 어떤 대집 받을까?<br>컨 <u>비</u> |                                                                                                    | $\sim$                    |                               |         |                           |                   |                          |        |                           |
| 서비스 신청하기 🖨                                                                                                    | • 온라인고객지원 : HOSTWAY운영센터                                                                                                    | 에 질문하실 분야에 해당 하는 제목을                                                                                  | Clicketal HOS                                                                                                   | TWAY. Prennium S          | rver Mangement                |         |                           |                   |                          | 8 2308 | 사이트컵 1 도움맞                |
| · <u>서비호스토</u><br>· <u>영메일호스덕</u><br>· <u>리열메일</u><br>· 포컨메일<br><b>고/객 지/원</b><br><b>3</b><br>ARS 문서 호선 호전 전대로드용 | NT222           □ Linux권력           □ Email관련           • My Question & Answer List: 200           변호         제 목           1         (일월일)HOSTWAYNA (일월일)           2         [일월일)HOSTWAYNA (일월)           3         리눅스 DeskdopHild Flash를           4         [일월일)HOSTWAYNA (일월)           5         [일월]HOSTWAYNA (일월) | □ 도메인관련<br>□ 요금관련<br>□ DNS(대일시비)관련<br>>-01-14 오전 954:00 현재 총 10건의 1<br>                               | 교객지원이 7<br>- 신성시작성<br>- 신성시작성<br>- 신성시작성<br>- 신성시작성<br>- 신성시작성<br>- 전통합(0)<br>- 환도합(0)<br>- 인시자경합<br>- ITSM FAQ |                           | 2 1200F-01-14                 |         |                           |                   |                          | но     |                           |
|                                                                                                    |                                                                                                    |                                                                                                    |                                                                                                    | 의뢰 처                      | 김 현황                          |         |                           |                   |                          |        | 2000-01-14 11:54:14 37 @  |
|                                                                                                    |                                                                                                    |                                                                                                    |                                                                                                    | 0선행사                      | 작성단계                          | 0 пъм ф | 행지리단계                     |                   |                          |        |                           |
|                                                                                                    |                                                                                                    |                                                                                                    |                                                                                                    |                           | 8인 및 자체증결<br>8인 중 자체증결<br>0 0 |         | 접수대기<br>문의 요청 중에<br>이 이 이 | 12                | 채리중<br>문의 요청 장(<br>0 0 0 | •      | 차리완료<br>분의 요청 장애<br>0 0 0 |
|                                                                                                    |                                                                                                    |                                                                                                    |                                                                                                    |                           |                               | ¢       | opyright © Beamtagrae     | e Corp. All Right | te Pararyad.             |        |                           |

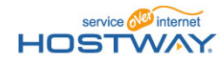

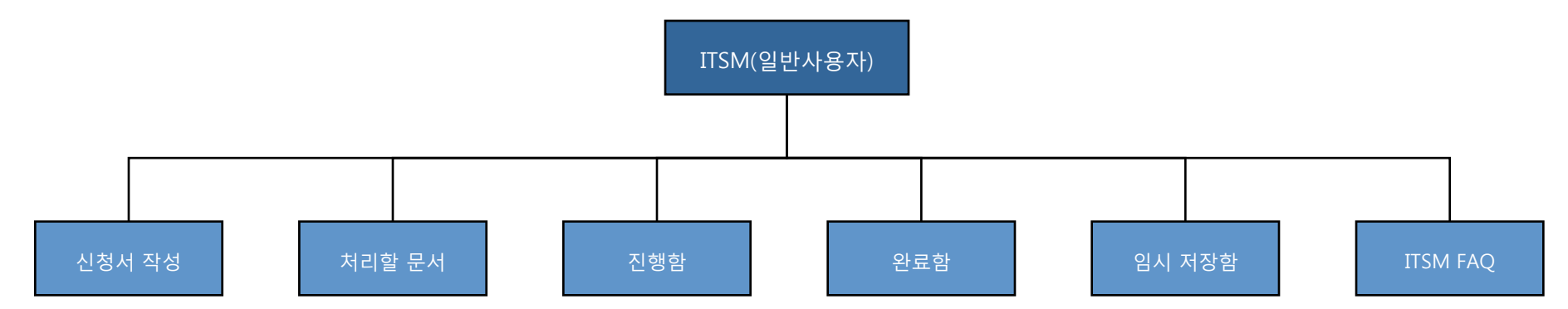

| 구분        | 하위 메뉴 기능 상세 내용 |        |                                                                                                    |  |  |  |
|-----------|----------------|--------|----------------------------------------------------------------------------------------------------|--|--|--|
|           |                | 서비스 요청 | ●서비스 요청 건 작성                                                                                                    |  |  |  |
|           | 신청서 작성         | 장애신고   | ●장애 신고서 작성 (장애발생 시 장애신고서를 직접 작성하여 장애신고)                                                                                                |  |  |  |
|           |                | 단순문의   | ●단순 문의 작성 (서비스요청이나 장애발생과 같은 상황 외 단순한 문의의 건인 경우 작성함)                                                                                    |  |  |  |
|           | 처리할 문서         |        | ●로그인 한 사용자가 처리할 건인 경우 처리할 문서에 있으며, 처리 수행해 주시기 바랍니다.<br>▶ 일반사용자의 경우 작업의뢰 반송 건, 만족도평가대상, 서비스요청 작업<br>▶ 반려 후 작업을 재 의뢰 할 필요가 없는 경우 자체종료 가능 |  |  |  |
| 일반<br>사용자 | 진행함            |        | ●로그인 한 사용자가 의뢰 또는 처리한 후 완료되지 않고 진행되고 있는 의뢰건 리스트                                                                                        |  |  |  |
|           | 완료함            |        | ●로그인 한 사용자가 의뢰 또는 처리한 후 완료된 의뢰건 리스트                                                                                                    |  |  |  |
|           | 임시 저장함         |        | ●로그인 한 사용자가 작성문서를 등록하기 이전에 임시로 저장 시 임시 저장함에<br>위치합니다.                                                                                  |  |  |  |
|           | ITSM FAQ       |        | ●모든 사용자가 ITSM 사용 시 FAQ를 확인 참조할 수 있는 FAQ 리스트<br>➤ ITSM 운영자가 FAQ 내용을 등록하여 참조하실 수 있도록 제공되는 리스트 입니다.                                       |  |  |  |

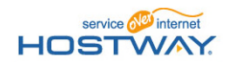

### 3. ITSM 처리 프로세스 및 일반사용자 R&R

#### ⊕서비스데스크 업무 의뢰 처리 프로세스(일반사용자 View)

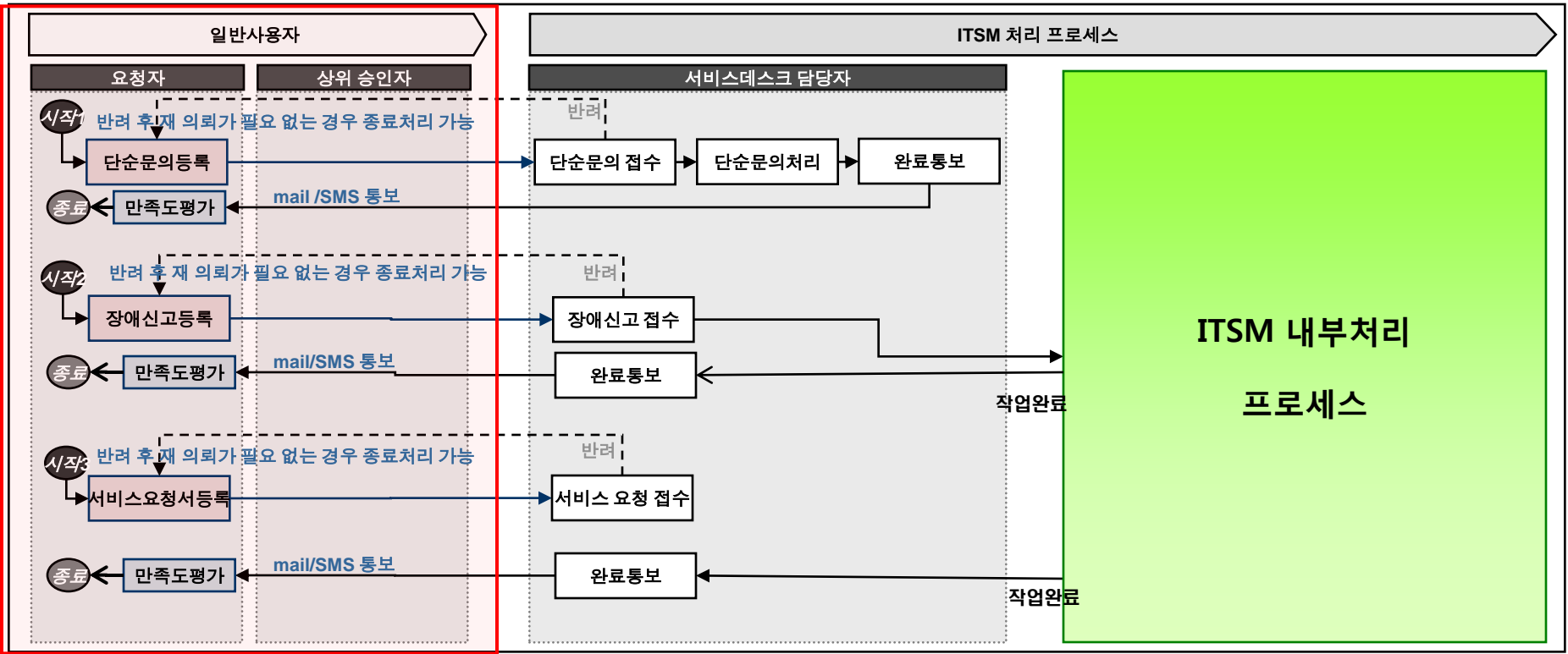

일반사용자 R&R(Role & Responsibility)

| 구분        | 담당               | 역할 및 권한                                                                                                    | 비고             |
|-----------|------------------|----------------------------------------------------------------------------------------------------|----------------|
| 일반<br>사용자 | 요청자              | -서비스요청, 장애신고, 단순문의 의뢰<br>-반려된 신청서 수정 및 재등록(반려 후 재 작업의뢰가 필요하지 않을 경우 자체 종료처리 가능)<br>-서비스에 대한 만족도 평가(작업이 완료 된 후 ITSM 서비스데스크에서 완료 통보 후 만족도 평가) |                |
| ITSM      | 서비스데스크           | - ITSM 시스템으로 의뢰한 작업요청 건에 대해서 SPOC(Single Point Of Contact) 역할 수행                                                                           |                |
| 작업 처리     | ITSM 역할<br>작업처리자 | - ITSM 내부 프로세스 처리에 따른 개별 작업처리 수행자 역할                                                                                                    | ITSM 내부처리 프로세스 |

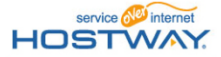

### 3. ITSM 처리 프로세스 및 일반사용자 R&R

### ⊕구성관리 업무 의뢰 처리 프로세스(과금사용자 View)

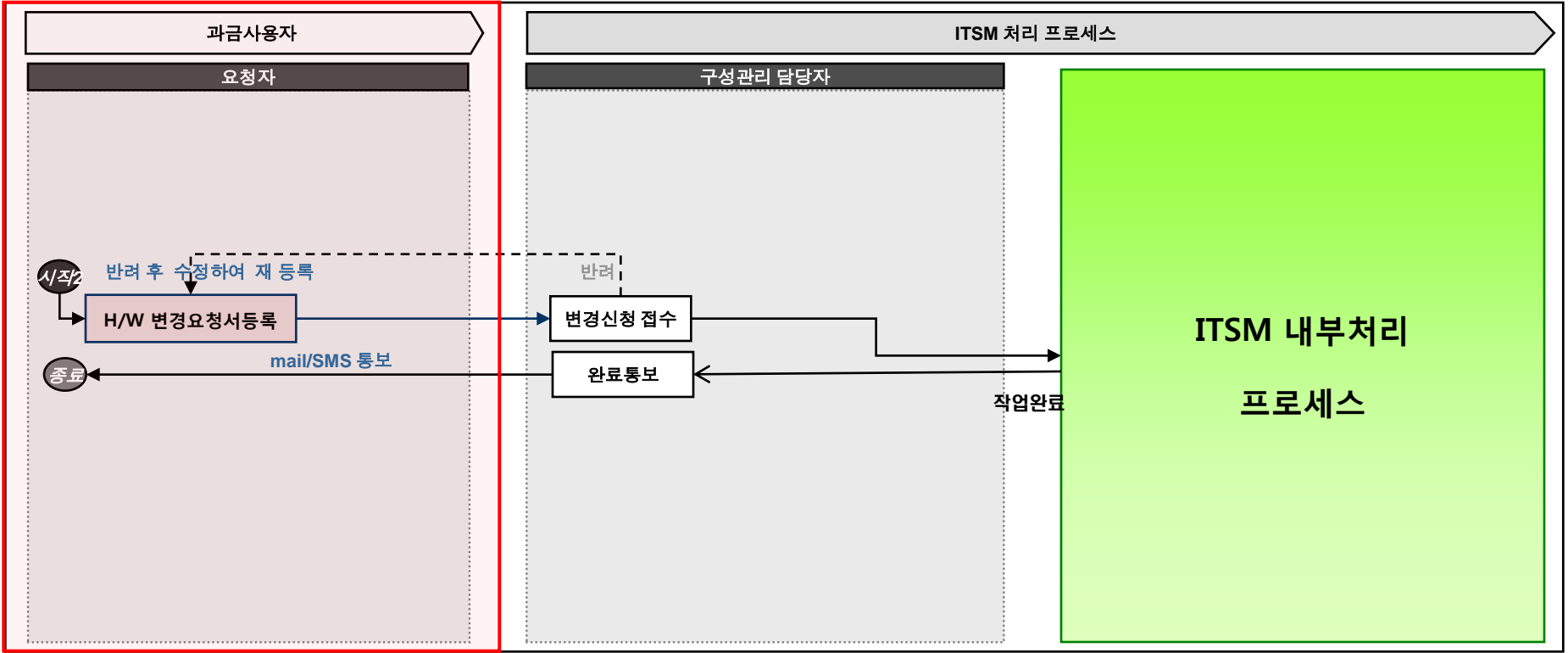

#### 일반사용자 R&R(Role & Responsibility)

| 구분            | 담당          | 역할 및 권한                                                   | 비고 |
|---------------|-------------|-----------------------------------------------------------|----|
| 과금<br>사용자     | 요청자         | -하드웨어의 구성 정보 변경 사향에 대해서 관리 정보 변경을 의뢰                      |    |
| ITSM<br>작업 처리 | 구성관리<br>담당자 | -변경 사항에 대해서 확인 후 CMDB 변경 작업 수행<br>-작업 수행후 결과를 변경 의뢰자에게 통보 |    |

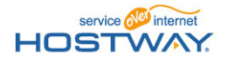

| I.   | IT  | SM 시스템 개요           |    |
|------|-----|---------------------|----|
|      | 1.  | 시스템 목적 및 구성도        |    |
|      | 2.  | ITSM System 및 제공 기능 |    |
| II.  | IT  | SM 시스템 소개           |    |
|      | 1.  | ITSM 시스템 접속방법       |    |
|      | 2.  | ITSM 메뉴구성 및 기능      |    |
|      | 3.  | ITSM 처리 프로세스 및 R&R  |    |
| III. | ITS | M 시스템 사용 Guide      |    |
|      | 1.  | Default Page 화면 설명  |    |
|      | 2.  | 서비스요청 작성            |    |
|      | 3.  | 장애신고 작성             |    |
|      | 4.  | 단순문의 작성             |    |
|      | 5.  | 방문예약 작성             |    |
|      | 6.  | 하드웨어 정보 변경요청서 작성    |    |
|      | 7.  | 처리할 문서              |    |
|      |     | 1) 처리대상 정보          |    |
|      |     | 2) 승인 반려건 처리        |    |
|      |     | 3) 서비스데스크 접수 반려 건   | 처리 |
|      |     | 4) 만족도 평가           |    |
|      | 8.  | 진행함                 |    |
|      | 9.  | 완료함                 |    |
|      | 10. | 임시저장함               |    |
|      | 11. | ITSM FAQ            |    |

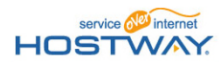

목 차

### 1. Default 화면 설명

#### ● ITSM에 접속 후 Default Page 내용입니다.

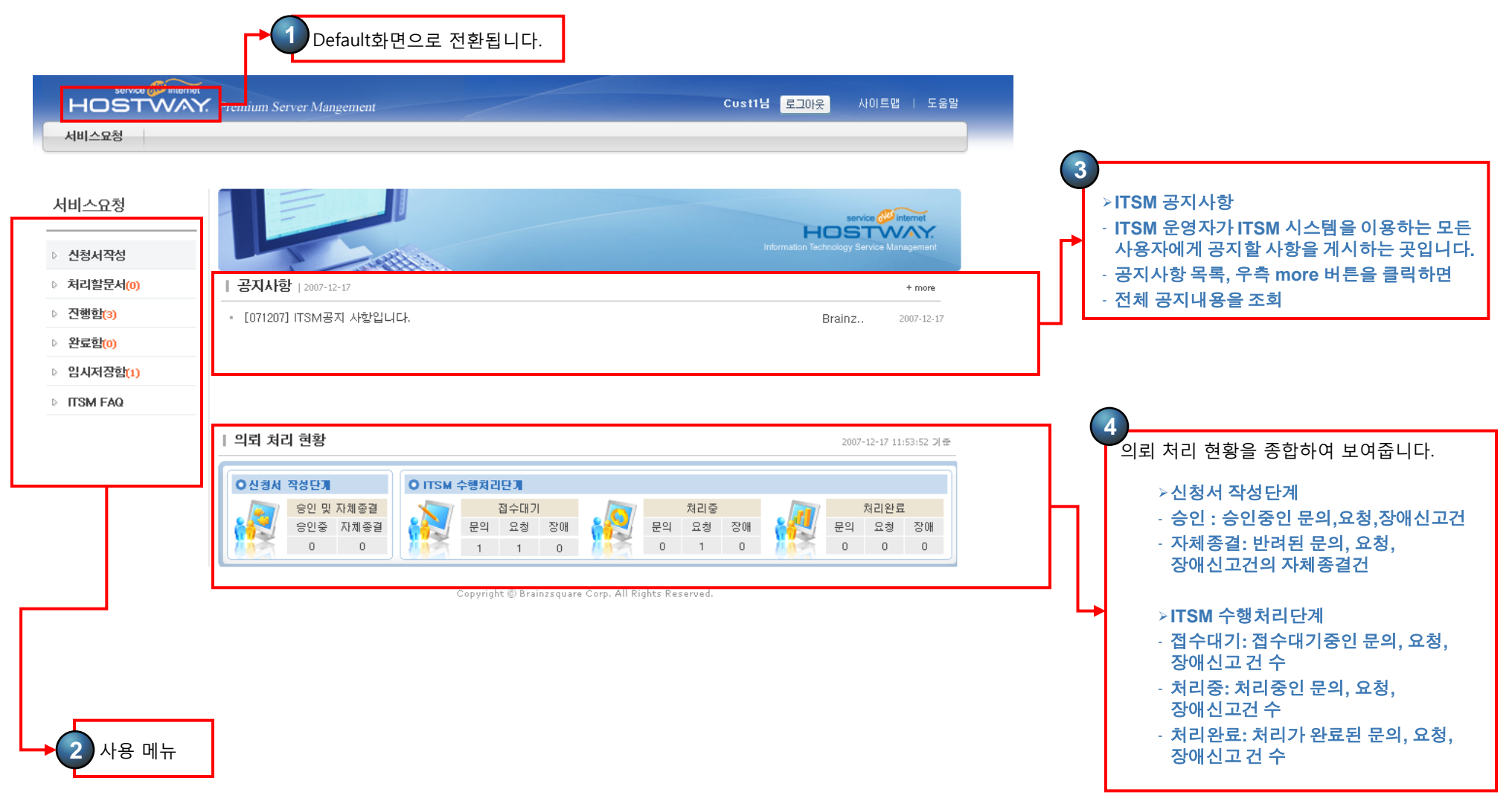

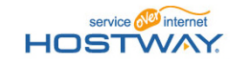

### 2. 서비스요청

●서비스요청 의뢰 시 작성 페이지 입니다. (신청서 작성 > 서비스요청) ●작업처리를 원활히 수행하기 위해서 요청사항을 자세히 입력해 주시기 바랍니다.

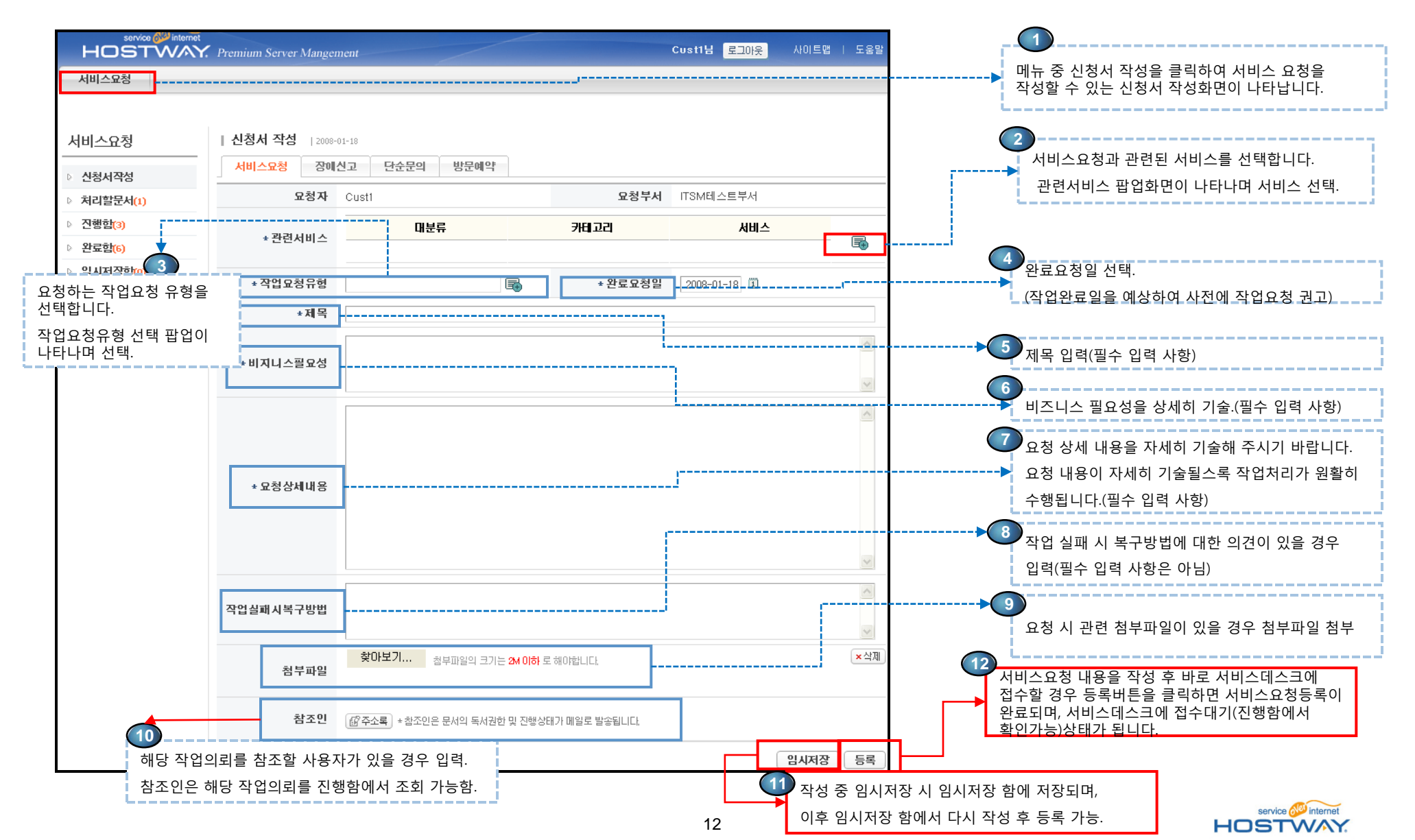

# 3. 장애신고 작성

- 장애신고를 위해 작성하는 장애신고 작성 화면입니다.(장애발생 시 장애를 신고하는 장애신고 작성 화면)
- 장애신고서 작성 시 원활한 처리를 <u>위해 작성 내용을 자세히 입력해 주시기</u> 바랍니다.

|                       |                                                          | 사용메뉴 중 신청<br>서비스 요청, 장이<br>작성화면이 나타 | 서 작성을 클릭하면,<br> 신고를 작성할 수 있<br>습니다. | 단순문의,<br>!는 신청서 |             |                                                                                                    |
|-----------------------|----------------------------------------------------------|-------------------------------------|-------------------------------------|-----------------|-------------|----------------------------------------------------------------------------------------------------|
|                       | Premium Server Mangem                                    | ent                                 |                                     | Cust1님 로그아웃     | 사이트맵   도움말  | 장애신고 작성을 위해 장애신고 탭버튼을 클릭하면,                                                                                                    |
| 서비스:요청                |                                                          |                                     |                                     |                 |             | 2 장애신고 작성 화면이 나타납니다.                                                                                                    |
| 서비스요청                 | 신청서 작성   2008-0                                          | 1-18                                |                                     |                 |             | >요청자 : 장애신고 요청자로 로그인한 사용자명                                                                                                    |
| 시청서잔성                 | 서비스요청 장애선                                                | <mark>고</mark> 단순문의 방문예약            |                                     |                 |             | ▷요청부서 : 장애신고 요청자 소속부서                                                                                                    |
| ▷ 처리할문서(1)            | 요청자                                                      | Cust1                               | 묘청부서                                | ITSM테스트부서       |             | >관련서비스 : 신고할 장애와 관련된 서비스를<br>팝업 창에서 검색하여 입력.                                                                                                    |
| ▷ 진행함(3)<br>▷ 완료함(6)  | * 관련서비스                                                  | 대분류                                 | 카테고리                                | 서비스             | E.          | >장애유형 : 장애 유형을 팝업 창에서 검색하여<br>입력하다. (여러 개의 유형을 서택 인력 가능)                                                                                         |
| ▷ 임시저장함(0)            |                                                          |                                     |                                     |                 |             | → >장애발생일 : 장애발생일을 입력.                                                                                                    |
| TISM FAQ              | * 장애유형                                                   |                                     |                                     |                 |             | >장애인지방법 : 사용자가 장애를 인지한 방법을                                                                                                    |
|                       | * 장애발생일                                                  | 2008-01-18 📋 10 💌 : 03 💌            | * 장애인지방법                            |                 |             | 기술.                                                                                                    |
|                       | *제목                                                      |                                     |                                     |                 |             | ▶제목 : 문서의 제목을 입력.                                                                                                    |
|                       | *장에 내용                                                   |                                     |                                     |                 |             | <ul> <li>&gt; 청애대용 : 정애대용을 입덕.</li> <li>&gt; 첨부파일 : 장애에 대해서 첨부 필요 시<br/>첨부파일을 첨부.</li> <li>&gt; 참조인: 장애정보에 대한 공유자를 참조인으로<br/>검색하여 입력.</li> </ul> |
|                       |                                                          |                                     |                                     |                 | ~           |                                                                                                    |
|                       | 첨부파일                                                     | 찾 <b>아보기</b> 첨부파일의 크기는 2M 0         | 하 로 해야합니다,                          |                 | <u>×</u> 삭제 |                                                                                                    |
|                       | 참조인                                                      | (교주소록) * 참조인은 문서의 독서권한 및 진          | 행상태가 메일로 발송됩니다.                     |                 |             | 자에시그 내용은 자성 후 바르 너비스테스크에 정수하                                                                                                    |
| 3 장애신<br>3 접수하<br>클릭하 | 고 내용을 작성 후 바<br>지 않고 저장만 해놓<br>면 내용이 <mark>임시저장</mark> 힘 | 로 서비스데스크에<br>을 경우 임시버튼을<br>에 저장 됨.  | <b></b>                             |                 | 임시저장 등록     | 경우 등록버튼을 클릭하면 장애신고등록이 완료되며,<br>서비스데스크에 접수대기(진행함에서 확인가능)상태가<br>됩니다.                                                                               |

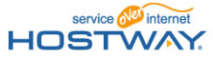

### 4. 단순문의 작성

- 서비스요청/장애신고 외 문의사항에 대해서 작성하는 단순문의 작성 화면입니다.
- 문의 내용 작성 시 문의할 사항에 대해서 상세히 기술해 주시기 바랍니다.

| service <sup>W</sup> internet<br>HOSTWAY.        | Premium Server Mangen                                   | nent                                          | Cust1님 로그아웃 | 사이트맵   도움말  |                                                                                                    |
|--------------------------------------------------|---------------------------------------------------------|-----------------------------------------------|-------------|-------------|----------------------------------------------------------------------------------------------------|
| 서비스요청                                            |                                                         |                                               |             |             | 사용메뉴 중 신청서 작성을 클릭하면, 단순문의,                                                                                                    |
| 서비스연청                                            | 신청서 작성   2008-0                                         | 01-18                                         |             |             | 작성화면이 나타나며 단순문의 작성Tab을 선택하면<br>됩니다.                                                                                                    |
|                                                  | 서비스요청 장애(                                               | 신고 단순문의 방문예약                                  |             |             |                                                                                                    |
| ▷ 신청서 <del>(</del> 성)<br>▷ <mark>처리할문서(1)</mark> | 묘청자                                                     | Cust1 요청부서                                    | ITSM테스트부서   |             | 2 단순문의 작성을 위해 단순문의 탭버튼을 클릭하면,<br>단순문의 작성 화면이 나타남.                                                                                                    |
| ▷ 진행함 <mark>(3)</mark>                           | *제목                                                     |                                               |             |             | > 이처지ㆍ다스모이 자서지기 다스모이 이처지리                                                                                                    |
| ▷ 완료함(6)                                         |                                                         |                                               |             | ~           | 자동 지정.                                                                                                    |
| 임시저장함(0)                                         |                                                         |                                               |             |             | › 요청부서 : 단순문의 작성자의 소속 부서가                                                                                                    |
| ▷ ITSM FAQ                                       |                                                         |                                               |             |             | 사공으로 시성.<br>> 제모 · 단수무이 내요 제모을 인령 (필스 인령)                                                                                                    |
|                                                  | * 문의내용                                                  |                                               |             | 2           | <ul> <li>&gt; 세득: 민준문의 데등 세득을 입력.(필수 입력)</li> <li>&gt; 문의내용: 단순문의 할 내용을 입력.(필수 입력)</li> <li>&gt; 첨부파일: 첨부할 파일을 복수 개로 첨부가능.</li> <li>&gt; 참조인: 단순문의 참조인은 문서에 대한<br/>독서권한을 가지며, 진행상태가 메일로 발송.</li> </ul> |
|                                                  | 첨부파일                                                    | 찾아보기 첩부파일의 크기는 2M 이하 로 해야합니다.                 |             | <b>×</b> 삭제 | (필수입력 아님)                                                                                                    |
|                                                  | 참조인                                                     | [௴주소록] ★참조인은 문서의 독서권한 및 진행상태가 메일로 발송됩니다.      |             |             |                                                                                                    |
|                                                  |                                                         |                                               | C           | 임시저장 등록     |                                                                                                    |
| 3                                                | 단순문의 내용을 작성<br>접수하지 않고 저장민<br>클릭하면 내용이 <mark>임</mark> 시 | 호 바로 서비스데스크에<br>한해놓을 경우 임시버튼을<br>제장함에 저장 됩니다. |             |             | <ul> <li>단순문의 내용을 작성 후 바로 서비스데스크에 접수할<br/>경우 등록버튼을 클릭하면 단순문의등록이 완료되며,<br/>서비스데스크에 접수대기(진행함에서 확인가능)상태가<br/>됩니다.</li> </ul>                                                                              |

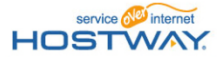

# 5. 방문예약 작성

● 방문 예약 작성 화면입니다. ● 방문자 정보 및 방문 일자는 정확하게 입력해 주시기 바랍니다.

| HOSTWAY.               | Premium Server Mangen            | nent                                                                                                    |                     | Cust1님 로그아웃 | 사이트맵   도움말 |                                                                |  |
|------------------------|----------------------------------|----------------------------------------------------------------------------------------------------|---------------------|-------------|------------|----------------------------------------------------------------|--|
| 서비스요청                  |                                  |                                                                                                    |                     |             |            | <b>J</b>                                                       |  |
|                        |                                  |                                                                                                    |                     |             |            | 사용메뉴 중 신청서 작성을 클릭하면, 단순문의,<br>서비스 요청, 장애신고, 방문예약을 작성할 수 있는     |  |
| 서비스요청                  | 신청서 작성    2008-0                 | 1-18                                                                                                    |                     |             |            | 신청서 작성화면이 나타나며 방문예약 작성Tab을<br>선택하면 됩니다.                        |  |
| ▷ 신청서작성                | 서비스요청 장애(                        | 신고 단순문의 <mark>방문예약</mark>                                                                                               |                     |             |            | 2                                                              |  |
| ▷ 처리할문서( <u>1</u> )    | 요청자                              | Cust1                                                                                                    | 요청부서                | ITSM테스트부서   |            |                                                                |  |
| > 진행함(3)               | *방문목적                            | 장비반출 💌                                                                                                    | *방문위치               | 2층 💌        |            | >요청자 : 단순문의 작성자가 단순문의 요청자로                                     |  |
| ▷ 완료함 <mark>(6)</mark> | *주민번호                            | -                                                                                                    | 동행자 이름              |             | 예: 홍길동외 1명 | 자동 지정.<br>>요청부서 : 단순문의 작성자의 소속 부서가                             |  |
| ▷ 임시저장함(0)             | 전화번호                             | (번호만 입력해주십시오                                                                                                    | .)                  |             |            | 자동으로 지정.                                                       |  |
| ▷ ITSM FAQ             | * 방문일자                           | 2008 💙년 01 💙월 18 💙일 09 💙 00                                                                                             | ) 🗸                 |             |            | >방문 목석 : 방문 목석 선택(필수 입력)<br>>방무 의치 · 방무하려느 의치(추스) 서태(필스        |  |
|                        | * 남기실 말씀 /<br>기타 메모사항            | * 장비 반출 목적 으로 IDC 를 방문 하실 경우는 반드시 사전에 당사 영업팀과 상담하셔야 합니다.<br>· 남기실 말씀 /<br>기타 메모사항 · · · · · · · · · · · · · · · · · · · |                     |             |            |                                                                |  |
|                        |                                  |                                                                                                    |                     |             | 등록         |                                                                |  |
|                        | * 예약현황 보기 (최근 5개                 | 까지 볼 수 있습니다.)                                                                                                    |                     |             |            |                                                                |  |
|                        | 번호 예약일 방문                        | 장소 목적                                                                                                    | 섵                   | 멸명          | 예약취소       | 3                                                              |  |
|                        | 1 2008-01-18 2<br>1 모전 9:00:00 2 | 총 기타 테스트입                                                                                                    | 니다.                 |             | [삭제]       |                                                                |  |
|                        |                                  | 등록 완료된 내용에 대해서 삭<br>[예약 일시가 과거 시점일 경우<br>않음.]                                                                           | 제함.<br>-, 버튼은 활설화 도 |             |            | 기록된 방문 예약 내용을 등록함.<br>등록이 완료된 경우 '예약현황 보기'에서 등록되<br>내용을 확인 가능. |  |
|                        |                                  |                                                                                                    | 15                  | 5           |            | HOSTVAY                                                        |  |

# 6. 하드웨어 정보 변경요청서 작성

● 과금사용자만 해당됩니다.

● 하드웨어의 구성 정보 변경 사향에 대해서 관리 정보 변경을 요청하는 화면입니다.

|       |                                 | 2020                     |                |             |                            |                                        |
|-------|---------------------------------|--------------------------|----------------|-------------|----------------------------|----------------------------------------|
| 과리    | 이면경묘장현황 이입적<br>  구성관리 현황   2007 | -12-20                   |                |             |                            |                                        |
|       | 건색 제목                           |                          | 지해상태 저체        | ~           |                            | · (대경인디언왕) 대연경표정 비는 물락                 |
| 경묘청현황 | CI변경 요청일 2007-11-20             | 1 ~ 2007-12-20 1         |                |             | 의 검색                       | · C1년경표정치 적경 놈으로 와틴 신환합니다.             |
| ·현황   | 문서번호                            | 제목                       | 요청자 요청일자       | 담당자 접수일자    | 진행상태                       |                                        |
| 검색    |                                 | 데이타가 존                   | 재하지 않습니다.      |             |                            |                                        |
| 드관리   | List 0, Page 1/0                |                          |                |             | 이변경묘청                      |                                        |
| CI변경: | 요청서 작성                          |                          |                |             | 2                          | 신규CI등록 버튼 클릭                           |
| CI변경묘 | 청 번호 CFG20071220000002          |                          | - 7.01         |             |                            | • 신규로 등록할 CI를 등록합니다.(서버,네트워크,스토리지)     |
|       | 등록자 (일반사용자)                     | 1                        | 5독일 2007-12-20 |             |                            | $\uparrow$                             |
|       | 세독                              |                          |                |             |                            |                                        |
|       |                                 |                          |                | <u>~</u>    |                            |                                        |
| 요     | 청 내용                            |                          |                |             |                            |                                        |
|       |                                 |                          |                |             |                            | <u> </u>                               |
|       |                                 | ,                        |                |             | <b>3</b> a                 | I변경 추가 버튼 클릭                           |
|       | 번호 처리상태                         | CI구분                     |                | 3           |                            | • 현재 CMDB에 있는 CI를 선택해서 변경 등록합니다.       |
| T     |                                 |                          | 신규             | 이동록 ] 이변경추가 |                            |                                        |
|       |                                 |                          |                |             |                            |                                        |
|       |                                 |                          |                |             |                            |                                        |
|       |                                 |                          |                |             |                            | 병겨 O 처 하 / 디 모로                        |
|       | *POLIH 71                       |                          |                |             |                            | • [신규CI등록] 이나 [CI변경추가] 한 CI 목록을 출력합니다. |
|       | 첨부파일 젖바오기                       | 첨부파일의 크기는 2M 이하 로 해야합니다. |                |             |                            | • 각 CI는 수정 또는 삭제 할 수 있습니다.             |
| *구성   | 관리담당자 CFG담당1                    |                          |                |             |                            |                                        |
|       |                                 |                          |                |             |                            | 2                                      |
|       |                                 |                          |                |             | → <b>〔</b> 5〕 <sup>늘</sup> | ·녹                                     |

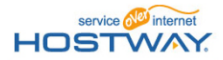

## 7. 처리할 문서 - 1) 처리 대상 정보

- 작업의뢰를 하는 일반사용자의 경우 작업의뢰 건 중 처리할 문서에서 처리할 경우는 다음과 같습니다.
  - ●접수반려: 서비스데스크에서 접수 반려된 경우
  - ●평가대기: 작업이 최종 완료되어 ITSM 서비스데스크로 부터 완료통보를 받고 만족도 평가를 수행해야 되는 경우
  - ●접수대기: 등록된 처리 건에 대해서 아직 접수자의 확인 이전인 경우

| 서비스요청<br>▷ 신청서작성                                        | <ul> <li>★리할 문서</li> <li>구분 제목</li> <li>분류 전체 ♥</li> </ul>    | 2007-03-       | -23      |           |                           | 1 사용메뉴<br>사용자가<br>요청일 2007-1                            | 중 처리할 문서<br>처리할 문서 목<br>02-21 11 ~                             | 남름 클릭하면 로그<br>-록이 나타납니다.<br>2007-03-23 〔1〕                       | 인한<br>(옥 검색)                 |
|---------------------------------------------------------|---------------------------------------------------------------|----------------|----------|-----------|---------------------------|---------------------------------------------------------|----------------------------------------------------------------|------------------------------------------------------------------|------------------------------|
| ▷ 처리할문서(1)                                              | 문서번호                                                          | 분류             |          | 제목        | ł                         | 요청자                                                     | 등록일자                                                           | 처리완료일                                                            | 처리여부                         |
| ▷ 진행함(0)                                                | C5R20070323000001                                             | 요청             | 작업의뢰 테스트 |           |                           | 테스트1                                                    | 2007-03-23                                                     |                                                                  | 승인대기                         |
| ▷ 완료합(0)                                                | List 1, Page 1/1                                              |                |          |           | ∢ 이전 │ 1 │ 다음 ▸           |                                                         |                                                                |                                                                  |                              |
| 이시저장함(0)                                                |                                                               |                |          |           |                           |                                                         |                                                                |                                                                  |                              |
| ▷ ITSM FAQ                                              |                                                               |                |          | Copyright | © NHN Corp. All Rights Re | served.                                                 |                                                                |                                                                  |                              |
| 2 제목이나 문서번호, 요청, 문<br>입력하여, 정보를 검색할 수<br>따라 세부 검색조건이 하위 | 은의,장애건을 검색조건으<br>: 있다. 분류는 선택 조건<br>에 나타납니다.<br>3 요청, 문의,장애건인 | 로<br>에<br>지 분류 |          |           |                           | 4<br>처리할 문<br>-평가대기<br>-접수반려<br>-승인반려<br>반려된건<br>- 승인대기 | 서의 프로세스<br>: 최종 작업완료<br>:서비스데스크(<br>: 상위승인자로<br>!<br> (상위승인자): | 상태 정보 제공<br>료 후 만족도 평가<br>에서 접수 반려된 7<br>부터 서비스요청 중<br>서비스요청에 대한 | 대기 중<br>건<br>승인이<br>: 승인대기 중 |

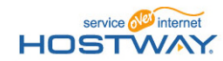

### 7. 처리할 문서 - 3) 서비스데스크 접수 반려건 처리

 ITSM 처리 접수 역할을 수행하는 서비스데스크로 부터 접수 반려 시 작업의뢰자는 처리할 문서에 해당 건에 대해서 작업을 수행해야 됩니다. 반려된 건에 대해서 수정을 한 후 재등록 의뢰를 해 주시기 바랍니다. 작업의뢰를 더 이상 수행될 필요가 없는 경우에는 자체종료 처리 가능합니다.

|                        | ₹<br>Y. Premium Server Mange | nent                        |                           | Cust1님 로그아웃 사                         | 미트맵   도움말   | 처리할<br>건에 대<br>재등록 | 문서에서 접수빈<br>해 자체종료 또는<br>을 할 수 있는 화 | '려 건을 선택하면 접수 반려된<br>= 신청서 수정을 통한<br>면이 나타납니다. |
|------------------------|------------------------------|-----------------------------|---------------------------|---------------------------------------|-------------|--------------------|-------------------------------------|------------------------------------------------|
| 서미스포성                  |                              |                             |                           |                                       |             |                    |                                     |                                                |
|                        |                              |                             |                           |                                       |             |                    |                                     |                                                |
| 서비스요청                  | 처리할 문서   2007                | -12-18                      |                           | C 5191 0007 11 10 (2) 0007 10 10      |             | 등록버!               | 튼을 클릭하면 신<br>드로하며 산의                | 청서 수정화면이 나타나며,<br>                             |
| > 시청서작성                | 비금 전체 🗔                      |                             |                           | 표정렬 2007-11-18 비~ 2007-12-18          | ्यस         |                    |                                     |                                                |
| 1 원리하면 나(~)            | 군뉴 전세 🚩                      |                             |                           |                                       |             | T 다시 상             | 신 의뢰 처리됩니                           | -  다.                                          |
| ▷ 서디얼군서(2)             | 문서번호 분                       | 류 저                         | 목 🕴                       | 요청자 등록일자 처리완료                         | 실 처리여부      | 📲 ITSM – – Micros  | oft Internet Explorer               |                                                |
| D 진행함(3)               | CSR20071218000002 문          | 의 <u>Test딴쑨문의</u>           |                           | Custi 2007-12-18                      | 접수반려        | · 신청서 수정           |                                     |                                                |
| ▷ 완료함 <mark>(5)</mark> | CSR20071218000001 요          | 헐 서비 <mark>T∈</mark> -₩₩₽00 |                           | Allek saas a saas a                   | wi ni ni ni |                    | # <b>7</b> 9 <b>v</b>               |                                                |
| ▷ 임시저장함(0)             | List 2. Page 1/1             | └──   단순문의 상세내용             | 2007-12-18                |                                       |             | 문서변호               | CSR20071218000002                   | 등록일자 2007-12-18 10:30:04                       |
|                        | Liste, rage 1/1              | 진행현황                        |                           |                                       |             | 요청7<br>+ 제5        | 4 Cust1<br>4 Test研究是2               | 요청부서 ITSM테스트부서                                 |
|                        |                              | > 문의내용                      |                           |                                       |             | + 문의내 5            | 8                                   |                                                |
|                        |                              | 문서민호 등로부서                   | CSR20071218000002         | 등록일자 2007-12-18 10:30:04<br>등록자 Cust1 |             |                    |                                     | 9                                              |
|                        |                              | 제목                          | Test딴쑨문의                  | Barr ottai                            |             | 첨부파일               | 법 찾아보기 첩부파일의 크기는 3·                 | 10181 로 해야합니다. 포스케                             |
|                        |                              | 문의내용                        | 문위사향                      |                                       |             | 0.5.15             | (양주소록)                              |                                                |
|                        |                              | 첨부파일                        |                           |                                       |             |                    | od                                  |                                                |
|                        |                              | 참조인                         |                           |                                       |             |                    |                                     | 등록 취소                                          |
|                        |                              | ▶ 서비스테스크 처리!                | 8                         |                                       |             |                    |                                     |                                                |
|                        |                              | 분류                          | 문의                        | 진행상태 접수반려                             |             | 🌒 완료               |                                     | ♥ 로컬 언트라켓                                      |
|                        |                              |                             | 반려자 반려일자                  | 반려사유                                  |             |                    |                                     |                                                |
|                        |                              | 반려정보                        | SDMgr 2007-12-18 10:30:54 | 반려                                    |             | 자체종                | 료 버튼을 클릭히                           | -면, 작업요청이 취소처리 되어                              |
|                        |                              |                             |                           |                                       |             |                    | 1 되니다                               |                                                |
|                        |                              |                             |                           | 84                                    | 7 체종료 목록    |                    | 이니 됩니니.                             |                                                |
|                        |                              |                             |                           |                                       |             | 자체종                | 료는 작업의뢰자                            | 만 저리 가능합니다.                                    |
|                        |                              |                             |                           |                                       |             |                    |                                     |                                                |

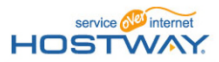

### 7. 처리할 문서 - 4) 만족도 평가

의뢰한 작업 건이 모두 완료되면, ITSM 서비스데스크로 부터 작업 완료 통보를 받게 됩니다.
 완료된 건에 대해서 작업의뢰자는 처리할 문서에서 만족도 평가를 수행합니다.
 만족도 평가를 수행한 작업의뢰 건은 완료함으로 이동됩니다.

| service Winternet<br>HOSTWAY.<br>서비스요청                 | Premium Server Mange                                                                                                 | ement                                                                         |                                            | Cust1님 로그아웃                                                                         | 사이트맵   도움말                                                                                     | 처리할 문서에서 평가대기 건을 선택하면 완료된<br>서비스에 대해 만족도 평가를 할 수 있는 화면으로<br>전환됩니다.                                                                                     |  |  |  |  |
|--------------------------------------------------------|----------------------------------------------------------------------------------------------------|-------------------------------------------------------------------------------|--------------------------------------------|-------------------------------------------------------------------------------------|------------------------------------------------------------------------------------------------|----------------------------------------------------------------------------------------------------|--|--|--|--|
| 서비스요청<br>▷ 신청서작성<br>▷ 戌리발문서(?)<br>▷ 진행합(3)<br>▷ 완료합(5) | 처리할 문서 200<br><u>구분</u> 세복 ♥<br>분류 전체 ♥<br><u>문서번호 통</u><br><u>CSR20071218000002 5</u><br><u>CSR20071218000001 2</u> | 7-12-18<br><b>4류 제5</b><br>1억 Test딴쑨문의<br>1청 서비스 요청 Test                      | 로 모정(<br>로 모<br>(<br>)<br>(<br>)<br>(<br>) | 별 2007-11-18 ① ~ 2007-12<br>청자 등록말자 처리용<br>ust1 2007-12-18<br>ust1 2007-12-18 2007- | ·-18 한         ④ 검색           2로묘일         치리여부           ···································· | ● 검색     2       리여부     2       리여부     만족도 평가버튼을 클릭하면 만족도에 대해 의견을<br>입력하는 팝업화면에서 작성 후 평가 완료버튼을<br>클릭하면 만족도 평가 수행이 완료되며,       가기기     이 라히오 이 드 타나보다 |  |  |  |  |
| ▷ 임시저장합(ʊ)<br>▷ ITSM FAQ                               | List   서비스요청 상세대<br>진행현황<br>문서직성<br>> 요청내용<br>문서번호<br>등록부서<br>관련서비스                                                  | 세용   2007-12-18<br>◆ 접수미기 → 접수변리 → 접<br>CSR20071218000001<br>ITSM테스트루서<br>□분류 | 수원료                                        | ◆ 문가미기<br>왕 전위:55:07<br><u> 사법</u> △                                                |                                                                                                | 완료맘으도 이동됩니다.                                                                                                    |  |  |  |  |
|                                                        | 작업요청유형<br>제목<br>비즈니스 필요성<br>요청상세내용<br>작업실패신<br>복구방법<br>첨부파일<br>참조인<br>> 서비스테스크 치리<br>> 서비스테스크 이관                     | 기술지원<br>[네트워크]기타요청<br>서비스 요청 Test<br>+비지니스필요성~<br>+ 요청상세내용                    | 기타<br>완료요청일 2007-12-11                     | 스토키지<br>3<br>만족도 평가 목록                                                              |                                                                                                | 3<br>현재 진행 단계에 빨간색으로 표시되며, 이전<br>진행단계에 커서를 위치시키면 처리 시각이<br>나타납니다.                                                                                      |  |  |  |  |

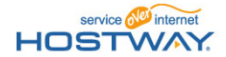

# 8. 진행함

- 작업을 의뢰 한 후 해당 작업요청 건에 대한 진행상태를 조회 시 진행함에서 해당 건을 선택 후 조회하면 됩니다.
- 작업요청 건에 대해서 참조자로 지정된 건에 대해서도 진행함에서 조회대상으로 나타납니다.

| HUSTVVAY.                               | Premium Server Mai                           | ngeme              | nt                          |      |  | Cu    | siie <u>su</u>                              | <mark>ŀ웃</mark> 사이트 | 맵   도움말 |  |  |
|-----------------------------------------|----------------------------------------------|--------------------|-----------------------------|------|--|-------|---------------------------------------------|---------------------|---------|--|--|
| 서비소요청                                   |                                              |                    | 사용 메뉴 중 진행함을 클릭하면 로그인한 사용자가 |      |  |       |                                             |                     |         |  |  |
| 신청서작성 처리할문서 진행함 완료함 임시저장함 ITSM FAQ      |                                              |                    |                             |      |  |       | 의뢰 또는 서리한 후 완료되지 않고 신행되고 있는<br>의뢰 건이 나타납니다. |                     |         |  |  |
| 서비스요청   진행함   2007-12-17                |                                              |                    |                             |      |  |       |                                             |                     |         |  |  |
|                                         | 구분 제목                                        | 구분 제목 💙            |                             |      |  |       |                                             | 2007-12-17 🗓        |         |  |  |
| ▷ 신청서작성                                 | 분류 전체 💌                                      |                    |                             |      |  |       |                                             |                     | @ 검색    |  |  |
| ▷ 처리 <mark>할문서(0)</mark>                | 문서번호                                         | 분류                 |                             | 제목   |  | 요청자   | 등록일자                                        | 처리완료일               | 처리여부    |  |  |
| ▶ <mark>신행함(3)</mark>                   | CSR20071213000001                            | 요청                 | 테스트                         | 입니다. |  | Cust1 | 2007-12-13                                  |                     | 처리중     |  |  |
| ▷ 완료함(0)                                | CSR20071211000005                            | 문의                 | rtrt                        |      |  | Cust1 | 2007-12-11                                  |                     | 접수대기    |  |  |
| 임시저장함(1)                                | CSR20071211000004                            | 1211000004 요청 test |                             |      |  | Cust1 | 2007-12-11                                  |                     | 접수다기    |  |  |
| 2 제목이나 문서번호, 요청, 문의<br>입력하여, 정보를 검색합니다. | 2 제목이나 문서번호, 요청, 문의,장애 건을 검색조건으로 · 이전 1 다음 ▶ |                    |                             |      |  |       |                                             |                     |         |  |  |
| 분류 검색조건을 통해 세부적인 정보를 검색할 수 있습니다.        |                                              |                    |                             |      |  |       |                                             |                     |         |  |  |
| (분류 선택 항목에 따라 하위 선택 검색조건이 나타납니다.)       |                                              |                    |                             |      |  |       |                                             |                     |         |  |  |
| 진행함의 프로세스 상태 정보 제공                      |                                              |                    |                             |      |  |       |                                             |                     |         |  |  |
| 3 요청, 문의,장애건인                           | 3 요청, 문의,장애건인지 분류                            |                    |                             |      |  |       |                                             |                     |         |  |  |

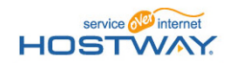

### 9. 완료함

- 작업의뢰 건에 대해서 만족도 평가까지 수행완료 하면, 해당 작업의뢰 건은 완료함으로 이동합니다.
- ITSM으로 작업의뢰 요청 건은 작업의뢰요청자가 완료통보를 받고 만족도평가를 수행하게 되면 완료함으로 이동합니다. (참조자로 지정된 사용자도 완료함에서 확인 가능합니다.)

| service Winternet                      |                          |                                                                |
|----------------------------------------|--------------------------|----------------------------------------------------------------|
| HOSTWAY                                | Premium Server Mangement | Cust1님 로그아웃 사이트맵   도움말                                         |
| 서비스요청                                  |                          | 1<br>사용메뉴 중 완료함을 클릭하면 로그인한 사용자가<br>이리 또는 처리하 후 와르되 이리 거이나 타난니다 |
| 신형서작성 처리할문서 ?                          | 진행함 완료함 임시저장함 ITSM FAQ   | - 기지 또는 지지는 두 근표는 기지 단에 취직합격지.                                 |
| 서비스요청                                  | 완료함   2007-12-17         |                                                                |
|                                        | 구분 제목 💌                  | 요청일 2007-11-17 1 ~ 2007-12-17 1                                |
| ▷ 신청서작성                                | 분류 전체 🔽                  | (직 검색)                                                         |
| ▷ 처리 <b>핥문서(0)</b>                     | 문서번호 분류 저목               | 요청자 등록일자 처리완료일 처리여부                                            |
| ▷ 진행 <mark>함(3)</mark>                 |                          | 마타가 존재하지 않습니다.                                                 |
| ▷ <mark>완료합(0)</mark>                  | List 0, Page 1/0         |                                                                |
| > 임시저장함(1)                             |                          |                                                                |
| TOMELO                                 | Copyright © Bi           | ranzsquare Corp. All Rights Reserved.                          |
| 전 제목이나 문서번호, 요청, 문의<br>정보를 검색할 수 있습니다. | l,장애 건을 검색조건으로 입력하여,     | - 처리완료, 자체종료 등의 정보를 확인할 수 있습니다.                                |
| 분류 검색조건을 통해 세부적                        | 인 정보를 검색할 수 있습니다.        |                                                                |
| (분류 선택 항목에 따라 하위 /                     | 선택 검색조건이 나타납니다.)         |                                                                |
|                                        | _                        |                                                                |
|                                        | 3 요청, 문의,장애 건인지 분류       |                                                                |

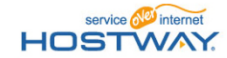

# 10. 임시 저장함

임시 저장함은 서비스요청,장애신고,단순문의 작성 중간에 해당 내용을 임시저장 하게 되면
 임시 저장함에 들어가 있습니다. 임시저장 한 내용을 재 작성 후 등록 의뢰 하거나 또는 삭제처리 가능합니다.

| service Hostward      | Premium Server Mangement     |                                                                                                    | Cust1님 로그아웃                                                                                                    | 사이트맨   도움말<br>가용메뉴 중<br>사용자가 작<br>문서목록이 | 임시저장함을 클릭하면 로그인한<br>성문서를 등록하기 이전에 임시로 저장한<br>나타납니다.                                                       |
|-----------------------|------------------------------|----------------------------------------------------------------------------------------------------|----------------------------------------------------------------------------------------------------|-----------------------------------------|----------------------------------------------------------------------------------------------------|
| 서비스요청                 | 임시저장함   2007-12-17<br>제목 ♥   |                                                                                                    |                                                                                                    | ▲                                       |                                                                                                    |
| 》 신청서식성<br>》 치리할문서(0) | ▲ 식제           선택         분류 | 저목                                                                                                    |                                                                                                    | 작성일                                     |                                                                                                    |
| ▷ 진행함(3)<br>▷ 완료함(0)  | D 장애 tht                     | ③ http://tism.nimcorp.com : ITSM -> Microsoft Internet Explored<br>· 신험AI 수정                                                                                                    |                                                                                                    | 2007-12-11 11:29                        |                                                                                                    |
| ► ITSM FAQ            |                              | 부위 (요전 )<br>문서번호 (57:207/02230000)<br>오성차 (1 스트)<br>- 2건서비스 대장후 개비<br>- 2건서비스 (1 산비) 2만(3 프로 4 전<br>- 4 전 2 산 3 전<br>- 4 전 2 산 3 전<br>- 4 전 2 산 3 전                                                                                                    | 응적월적 2007-03-23 11:58 18<br>2007-03-23 11:58 18<br>2007-03-23 11:58 18<br>2007-04<br>대단<br>(107-024)<br>(107-02-03)<br>(1)<br>- 0 A 순 안 당 감 자 | 2 <sub>임시</sub><br>수정<br>임시<br>등록       | 저장함에 있는 목록을 클릭하면 해당 건에 대해<br>할 수 있는 팝업창이 나타나며, 이에 대해 수정 후<br>저장버튼을 클릭하면 입시저장이 되며<br>버튼을 클릭하면 작성문서가 등록됩니다. |
| L                     |                              | * 제택 전비용설      * 비지니스필 오십      * 비지니스필 오십      * 비지니스필 오십      * 신지 (독등 / 전달 / 적급):     * 신진 (GE) / 전달 / 적급):     * 신진 (GE) / 전달 / 적급):     * 신진 (GE) / 전달 / 적급):     * 신진 (GE) / 전달 / 적급):     * 신진 (GE) / 전달 / 적급):     * 신진 (GE) / 전달 / 전달 / 전달):     * 신전 로 사상 (GE) (GE) 전 도약할 결구): | ۵<br>۵                                                                                                    |                                         |                                                                                                    |
|                       |                              | 적업상비 사석 구방한<br>성 부 비상 원이보기 명부 0 사용 / 송 20배                                                                                                    | 2<br>2<br>(* 2011) (2011-01)<br>2<br>2<br>2<br>2<br>2<br>2<br>2<br>2<br>2<br>2<br>2<br>2<br>2<br>2<br>2<br>2<br>2<br>2<br>2                   | W                                       |                                                                                                    |

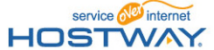

### 11. ITSM FAQ

● ITSM 을 사용하면서 자주 문의하는 사항을 ITSM 운영자가 ITSM FAQ에 등록을 할 것이며, 해당 내용을 참고하시기 바랍니다.

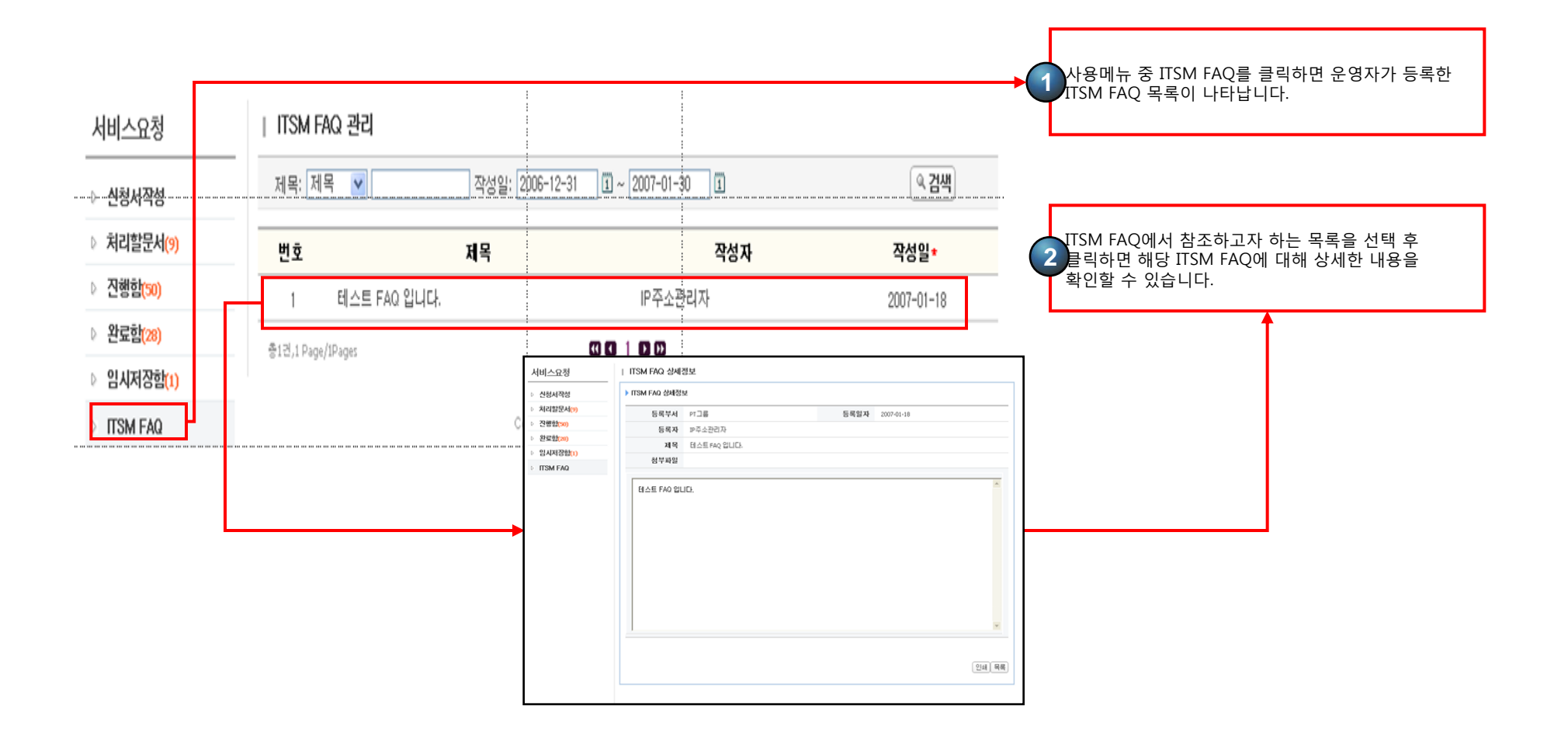

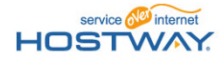

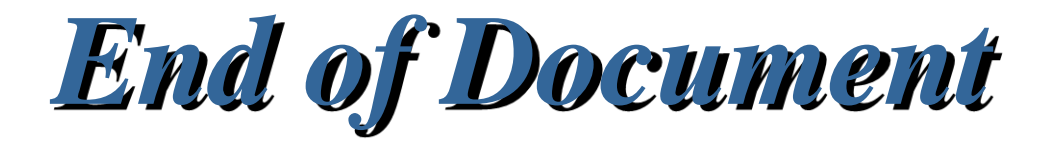